## OneNoteのアカウント移行について

## 1 注意事項

OneNoteのエクスポート機能は、Windowsのアプリ版のみの機能となります。 Macにはエクスポート機能がありませんので、Macで本学提供のMicrosoft 365アカウントに移行 後も同じノートをご利用になりたい場合は、Windowsを介して移行していただくようお願い申し上 げます。

## **1.OneNote**のアカウント移行手順

1.1.移行前のアカウントでOneNoteアプリを起動する。

1.2.「ファイル」>「エクスポート」>「ノートブック」>「OneNoteパッケージ(\*.onepkg)」を選択して、 「エクスポート」をクリックし任意の場所に保存する。

|         | <b>テクフ-ポート</b>   | 移行テスト - OneNote            | Reg | -1 = 1 R ? - 0 × |
|---------|------------------|----------------------------|-----|------------------|
| œ       | エクスホート           |                            |     |                  |
| 合 情報    | 1. 現在の状態のエクスポート: | 2. 形式の選択:                  |     |                  |
| 🗐 新規    | ► ペ-ジ            | ファイル形式                     |     |                  |
| ₽異      |                  | 図 OneNote パッケージ (*.onepkg) |     |                  |
| 印刷      |                  | PDF (*.pdf)                |     |                  |
| 共有      |                  | XPS (*.xps)                |     |                  |
| エクスポート  |                  | ● 単一ファイル Web ページ (*.mht)   |     |                  |
| iš (fi  |                  | 4-#K01                     |     |                  |
| アカウント   |                  |                            |     |                  |
| フィードバック |                  |                            |     |                  |
| オプション   |                  |                            |     |                  |
|         |                  |                            |     |                  |

1.3.再度「ファイル」から「アカウント」>「サインアウト」>「はい」をクリックする。

| 「如 移行テスト - Onel                                      | lote                                                                          | 8 R ? - o                                                                                                    | × |
|------------------------------------------------------|-------------------------------------------------------------------------------|----------------------------------------------------------------------------------------------------|---|
| e                                                    | アカウント                                                                         |                                                                                                    |   |
| <ul> <li>☆ 情報</li> <li>⑦ 新規</li> <li>ご 期く</li> </ul> | ユーザー情報                                                                        |                                                                                                    |   |
| 印刷                                                   | <u>プロファイル</u><br>サインアウト<br>アカウントの5110詰え                                       | の リアスクリンタース mm<br>Microsoft 365 Apps for enterprise<br>この観品には以下が含まれます。                                                                               |   |
| 共有                                                   | アカウントのプライパシー                                                                  |                                                                                                    |   |
| 送信                                                   |                                                                               | へ<br>小yケーションと他の Office アプリケーションからサインアウトされます。<br>また、ドキュメントとノートブックは、サインイン(直すまでサーバーと同期しなくなる可能性が多ります。<br>まプリケーションを聞じる必要があります。<br>?<br>(Y) しいいえ(N) ヘルプ(H) |   |
| 77)<br>77)<br>775a2                                  | 接続済みサービス:<br><ul> <li>OneDrive -</li> <li>サイト -</li> <li>サービスの追加 ~</li> </ul> | OneNote のパージョン情報           OneNote のパージョン情報           OneNote のパージョン情報           パージョン情報           ポーション情報           新機器           新機器           新機器 |   |

1.4.OneNoteを終了し、再度OneNoteを起動する。

1.5.サインインを促す画面が表示されるので、「アカウントにサインインまたはアカウントを作成」 をクリックし、本学のMicrosoft 365アカウントでサインインする。

<u>※本学のMicrosoft 365アカウントは「\*@ms.c.kyoto-u.ac.jp」(@の前の部分は教職員用メール(</u> KUMail)アドレスと同じ)で、学生の方は「\*@st.kyoto-u.ac.jp」になります。

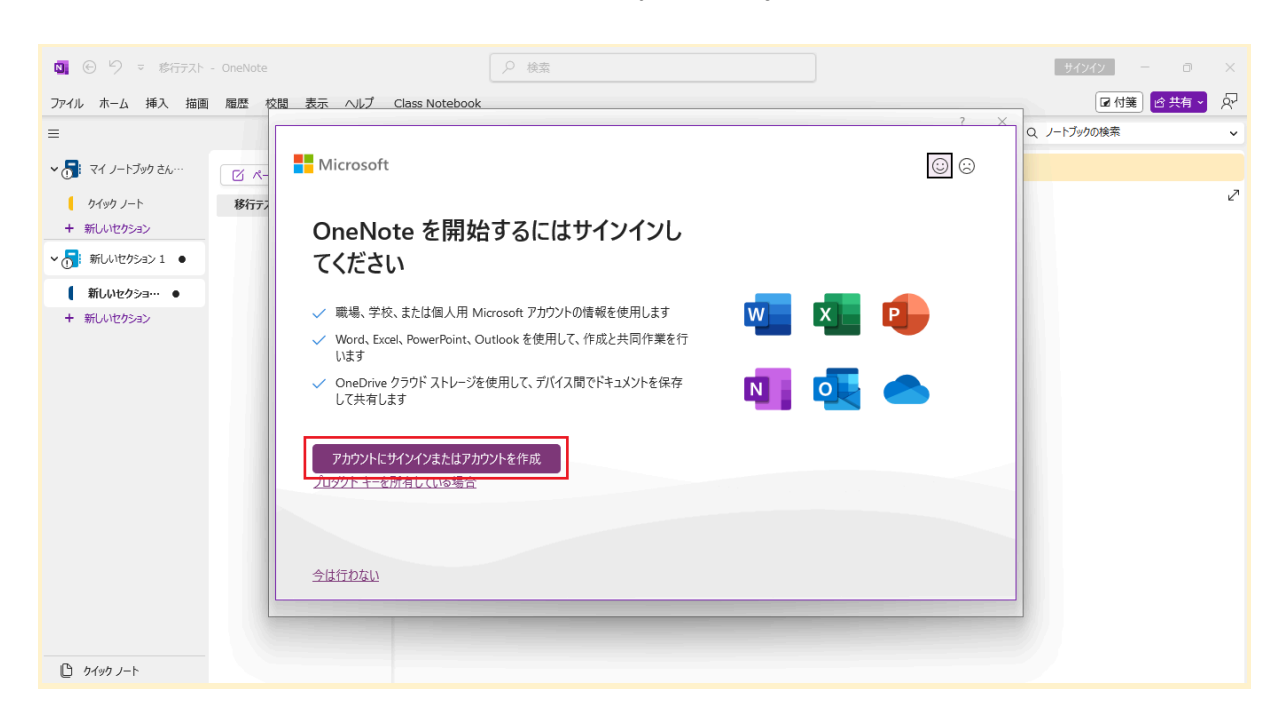

1.6.サインインできたら「ファイル」>「開く」>「参照」の順でクリックし、右側にあるプルダウンから 「\*.onepkg」を選択する(すべてのファイルでもOK)。

エクスポートしたファイルが表示されるので、ファイルを選択して「開く」をクリックする。

| 「如」 移行テスト - One | Note                                   |                                                                                                    |                      | ) R | ? | - | o x |
|-----------------|----------------------------------------|----------------------------------------------------------------------------------------------------|----------------------|-----|---|---|-----|
| e               |                                        |                                                                                                    |                      |     |   |   | ^   |
| 俞 情報            | 他の場所から開く                               | ■ ノートブックを開く                                                                                                    | ×                    |     |   |   |     |
| □ 新規            | (し) 最近使ったアイテム                          | ← → ~ ↑ □ 、 デスクトップ 、 C デスクトップの検索                                                                                                    | Ą                    |     |   |   |     |
|                 | Kyoto University                       | 整理 ▼ 新しいフォルター 言 ▼                                                                                                    |                      |     |   |   |     |
| 印刷              | OneDrive - Kyoto Univ…                 | ☆ ホーム 名前 更新日時       図 ギャラリー     2025/01/22 13:09                                                                                                    | 權預<br>Microsoft OneN |     |   |   |     |
| 共有<br>エクスポート    | entar<br>すイト – Kyoto University<br>@ms | > OneDrive - Kyot                                                                                                    |                      |     |   |   |     |
| 送信              | その他の場所                                 | 💷 デスクトップ 🏾 🖈                                                                                                    |                      |     |   |   |     |
|                 | ی PC                                   |                                                                                                    |                      |     |   |   |     |
|                 | 場所の追加                                  |                                                                                                    |                      |     |   |   |     |
|                 | ▶ 参照                                   | 7ァイル名(N): /-トブックを聞く ✓ OneNote 単一ファイル<br>ッール(L) ▼<br>20 OneNote コンアール<br>0 OneNote コンアール<br>21 OneNote #ファイル<br>22 OneNote #フーアイル<br>23 OneNote #フーアイル<br>*********************************** | パッケージ 〜<br>バッケージ     |     |   |   |     |
| アカウント           |                                        | • • • • • • • • • • • • • • • • • • •                                                                                                    |                      |     |   |   |     |
| オプション           | 1                                      | B. (1997)                                                                                                    |                      |     |   |   |     |

1.7.任意の場所(デフォルトでもOK)を選択して、「作成」をクリックする。

| 「如」 移行テスト - One        |                                                                                                    |          |
|------------------------|----------------------------------------------------------------------------------------------------|----------|
| e                      |                                                                                                    | A        |
| 俞 情報                   | 他の場所から開く                                                                                                    |          |
| <ul> <li>新規</li> </ul> |                                                                                                    |          |
| ▶ ■                    | Kyoto Uni         ノートブックのプロパティの規定                                                                                                    | È.       |
| 印刷                     | One 名前(M):     世(2):     世(2):     世(2):     日本 (1):     日本 (1):     日本 |          |
| 共有                     |                                                                                                    |          |
| エクスボート                 |                                                                                                    |          |
| 达信                     | その他の場所<br>完全/(ス: C:¥Users¥teams¥OneDrive¥ドキュメント¥OneNote ノートブッグ#新しいセクション 1                                                                                                    |          |
|                        |                                                                                                    |          |
|                        | 供 場所                                                                                                    |          |
|                        |                                                                                                    | <b>L</b> |
|                        |                                                                                                    |          |
| アカウント                  |                                                                                                    |          |
| オプション                  |                                                                                                    |          |

1.8.エクスポートしたファイルを開くことができたら、「ファイル」から「Webまたはネットワーク上で 共有」をクリックする。

| MI 移行テスト - One                                       | Note                                                                                                    | ~ | ? | - | 0 | × |
|------------------------------------------------------|----------------------------------------------------------------------------------------------------|---|---|---|---|---|
| $\odot$                                              | ノートプック情報                                                                                                    |   |   |   |   |   |
| <ul> <li>○ 情報</li> <li>○ 新規</li> <li>○ 開く</li> </ul> | 新しいセクション 1<br>https://kyotouac-my.sharepoint.com/personal/<br>② 問題が天全<br>③ 同題が天全<br>③ にしたしたりが目ます、 ノートゴーのを美示する                               |   |   |   |   |   |
| 印刷<br>共有<br>エウスポート<br>送信                             | ストロンエージェビンジー「ジント34880231 シートブックは私小シ<br>新しいセクション 1<br>C:₩Users* IOneDrive*ドキュメント¥OneNote ノートブック#新しいセクション 1<br>同Web またはオットワーク上で共有 ノートブックを表示する |   |   |   |   |   |
|                                                      |                                                                                                    |   |   |   |   |   |
| アカウント<br>オプション                                       |                                                                                                    |   |   |   |   |   |

1.9.本学のMicrosoft 365アカウントでサインインされているOneDriveであることを確認し、クリックする。

 $\times$ 

共有

ノートブックを共有するには、それをアップロードして ください。

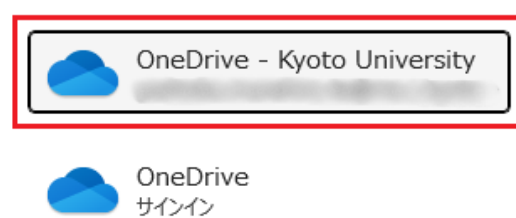

代わりにコピーを共有する

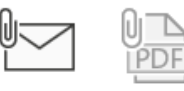

OneNote のページ

PD

1.10.「ノートブックは新しい場所と同期されるようになりました。」のダイアログが表示されたら「 OK」をクリックする。

| Microsof | t OneNote                 | $\times$ |
|----------|---------------------------|----------|
| 1        | ノートブックは新しい場所と同期されるようになりまし | t:.      |
|          | ок                        |          |

1.11.最後に表示される「任意のファイル名の共有」のダイアログは「×」をクリックして閉じる。

|                  | ×   |
|------------------|-----|
| 新しいセクション1を共有     | ⑦   |
| 8                | @ ~ |
| 🖻 メッセージの追加       |     |
| G> リンクのコピー     録 | ▷送信 |

以上でOneNoteの移行は完了となりますので、Macをご利用の場合はMacのOneNoteに本学提供のMicrosoft 365アカウントでサインインを行ってください。